## 2021/2022 年度全日制學士學位/高級文憑/基礎課程文憑/職專文憑/文憑課程

<u>香港中學文憑考試放榜日(2021 年 7 月 21 日 星期三)</u>

## 確認接受學位步驟

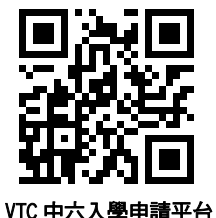

如你於 5 月 28 日 (第一輪派位) / 6 月 16 日 (第二輪派位) / 7 月 14 日(第三輪派位) 曾獲派「有條件取錄」<sup>,</sup>現在你符合課程所需之取錄條件<sup>,</sup>並獲 成功轉換為「正式取錄」<sup>,</sup>請於今日(2021 年 7 月 21 日 星期三)上午 9 時至下午 4 時確認接受學位<sup>。</sup>

### 注意事項:

- 你只可接受<u>一個</u>學位。
- 確認接受該學位後,於註冊限期前,你不能更改或取消該學位,或再次申請其他課程,而你所獲派的其他「正式取錄」學位均會被取消。
- 如你未能於限期前確認接受學位,所派學位即屬無效。

按照以下步驟完成確認接受學位:

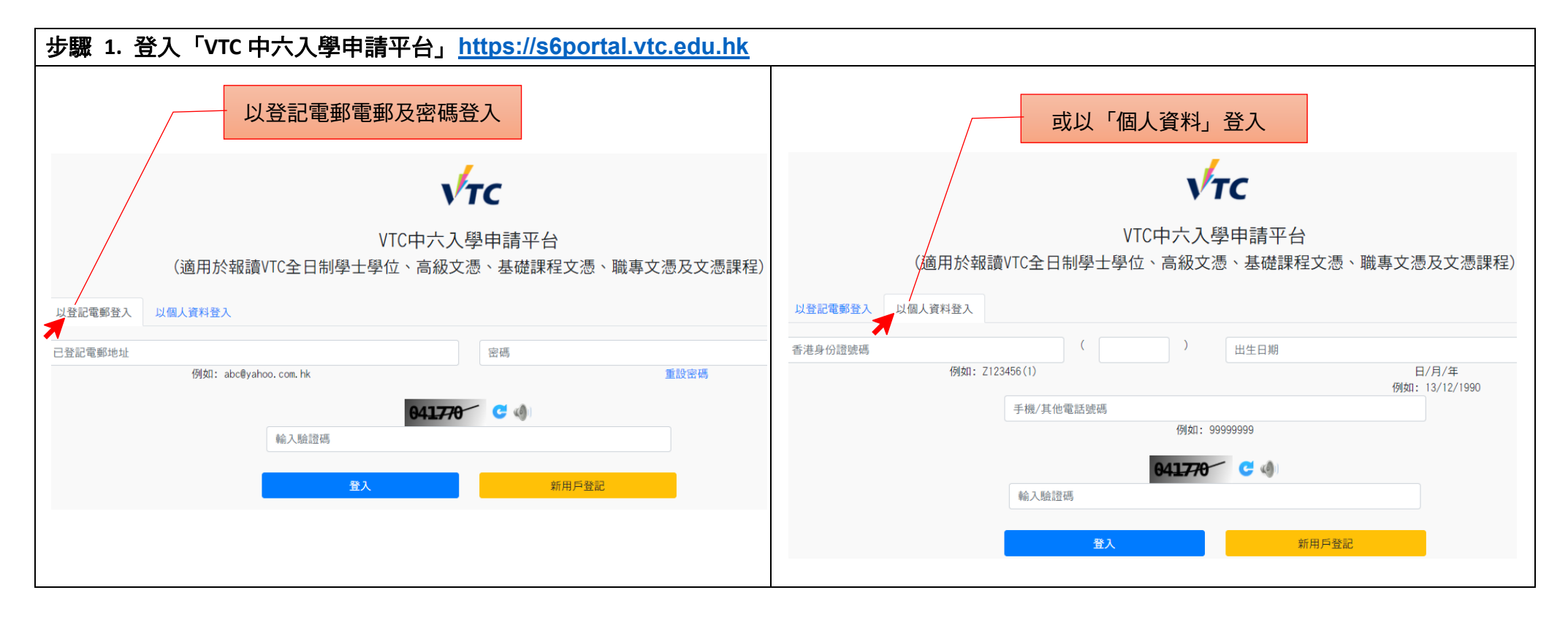

#### 步驟 2. 請查閱你的派位狀況及重要通知。 VTC中六入學申請平台 VTC 於派位狀況內,可查閱你的最新狀況 登出 確認 申請人資料 接受學位心 正式取錄 - 請即「確認接受學位」 確認接受學位限期 課程名稱 開辦分校 課程編號 基礎課程文憑 - 資訊科技 香港專業教育學院(青衣) FS113002N 7月21日下午4時正 FS113657 職專文憑(印刷媒體) 青年學院(九龍灣) 7月21日下午4時正 未符合「有條件取錄」要求 課程編號 課程名稱 開辦分校 請查閱重要資訊 DS125101 告(榮譽)文學士 香港高等教育科技學院 幼兒教育高級文憑 香港專業教育學院(沙田) CE114301 請按重要通知,查閱 VTC 發放的給你的訊息 ~ 重要通知 10-06-2021 正式取錄結果公布 重要資訊 ~ 你已獲正式取錄入讀上述課程。你需於今天下午4時前經本平台「確認接受學位」,你只可接受一個所派學位。 如你不接受所派學位,你可經本平台參加「統一收生計劃」,重新遞交最多兩個課程選擇。 「統一收生計劃」開放時段: 2021年7月21日(星期三)至7月23日(星期五)上午9時至下午6時 2021年7月24日(星期六)至7月26日(星期一)上午9時至中午12時

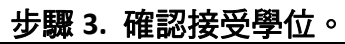

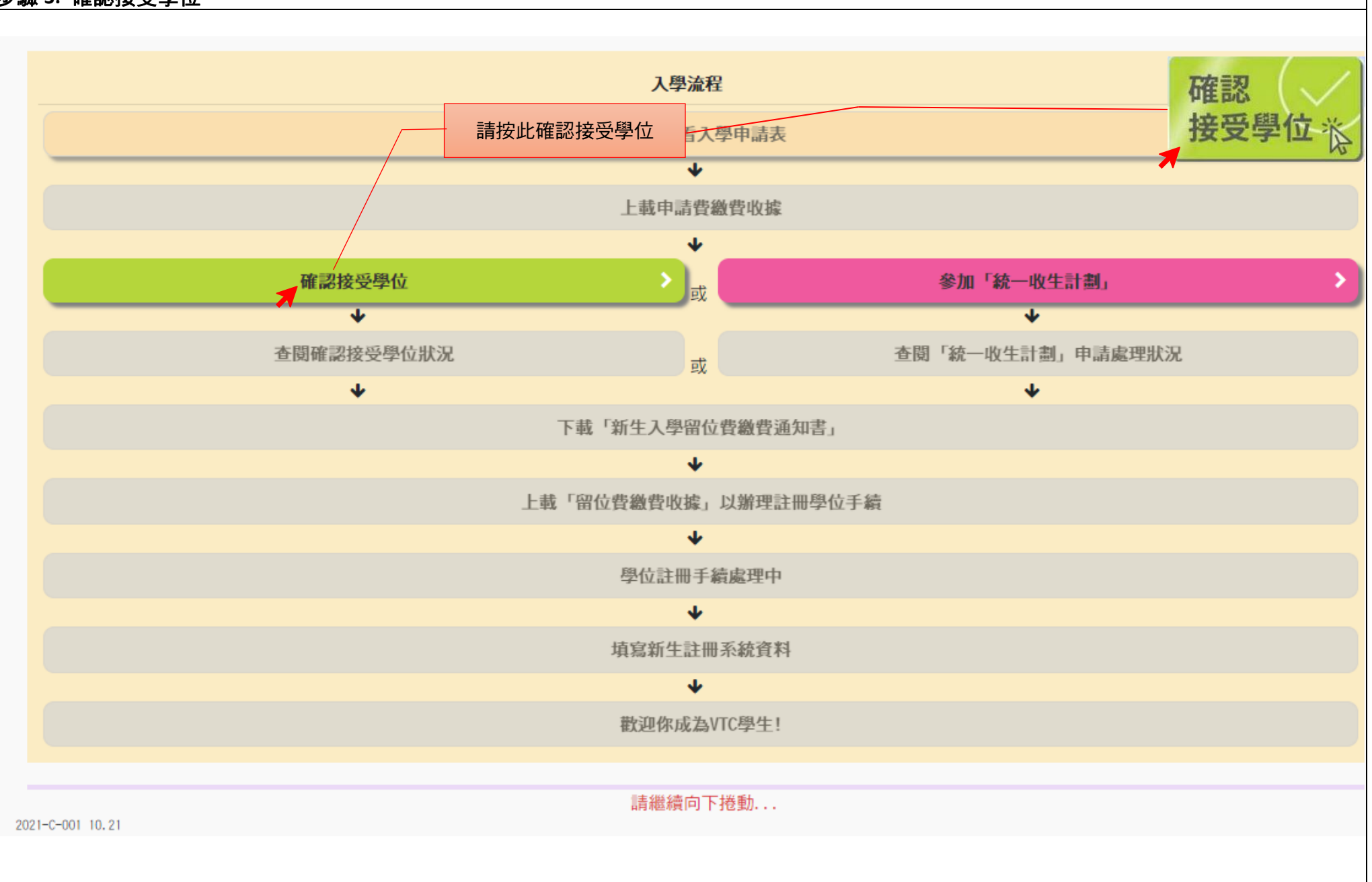

\_\_\_\_\_

### 步驟 4. 請詳細閱讀注意事項並選擇確認接受的學位。

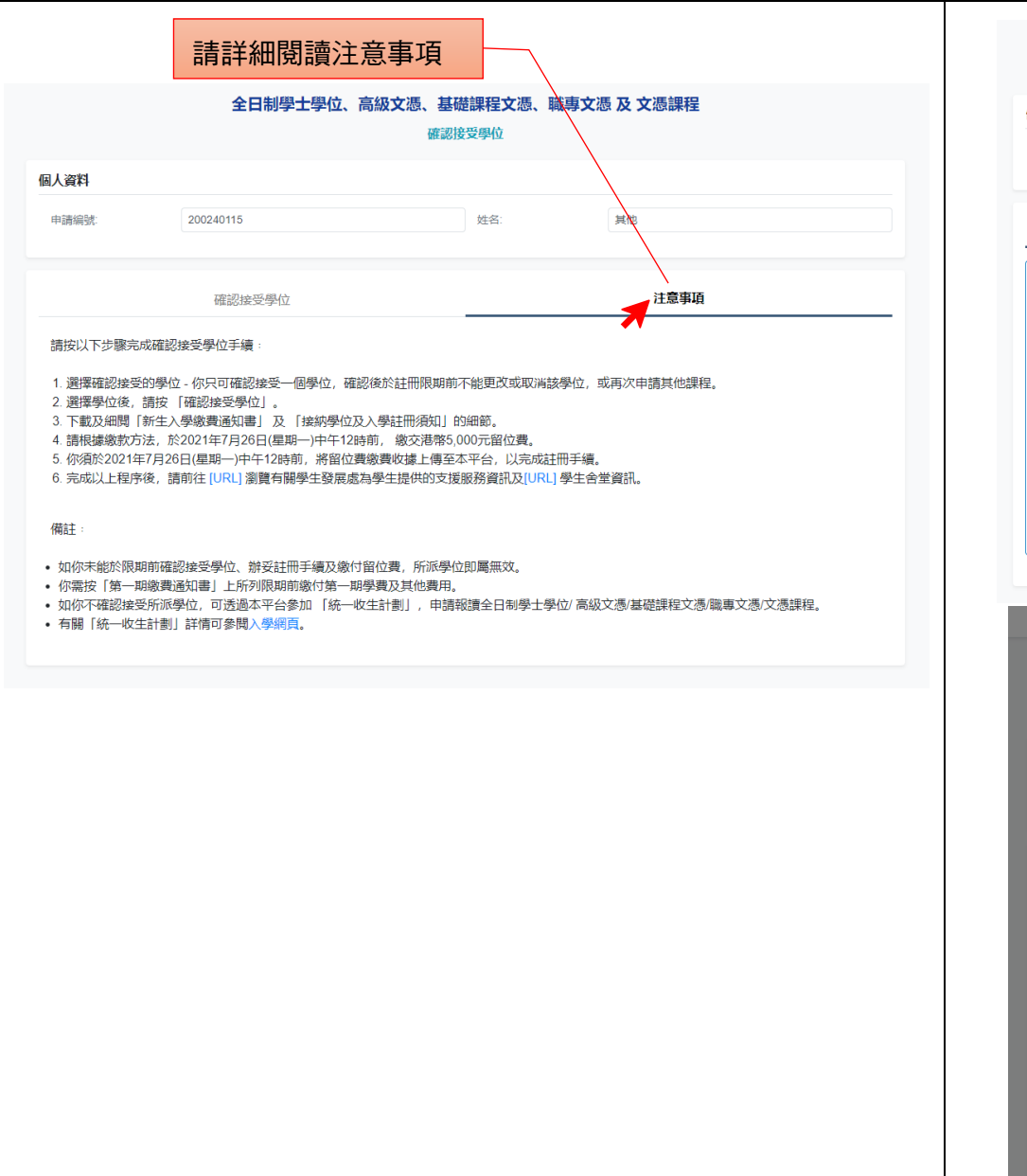

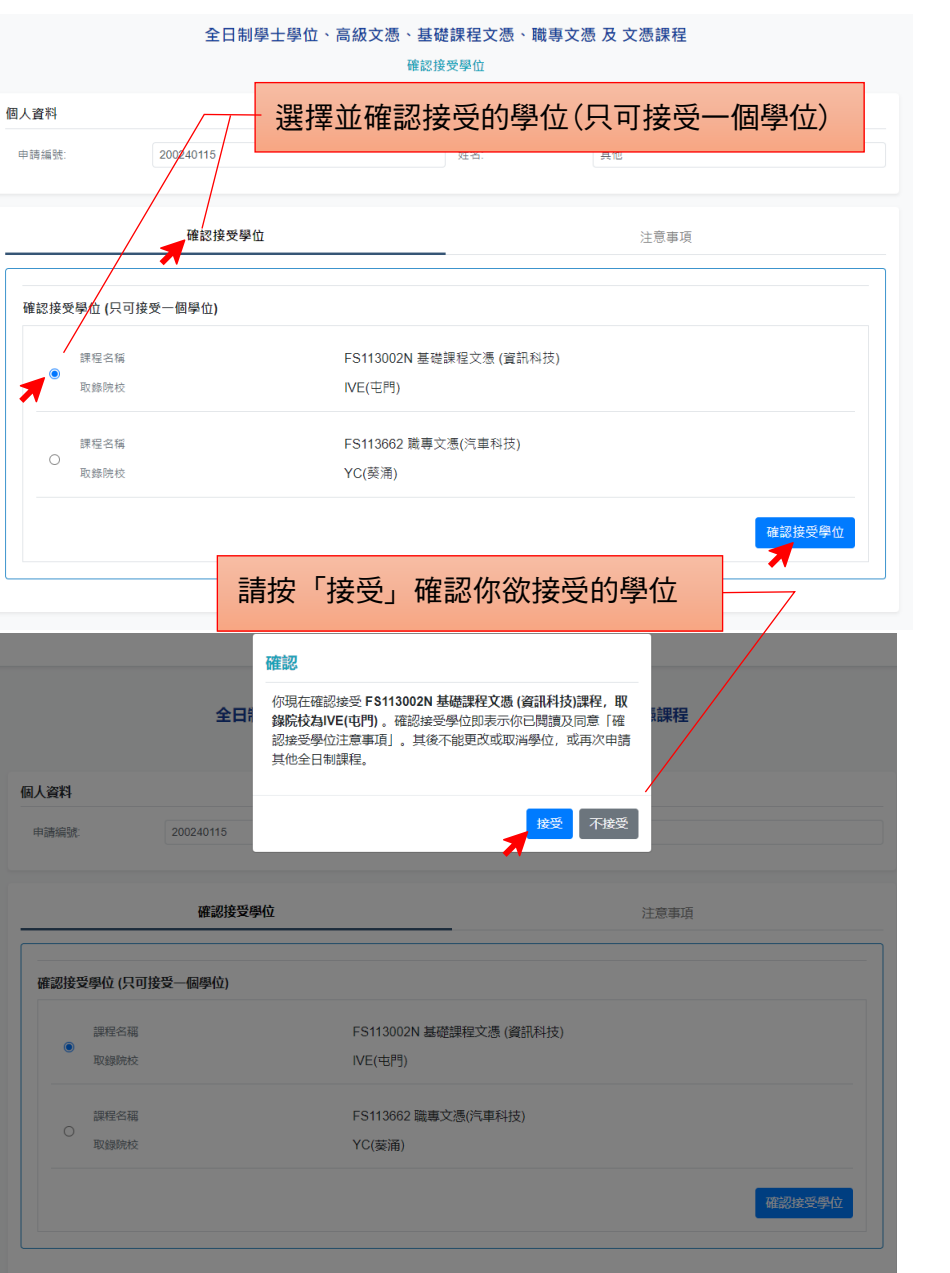

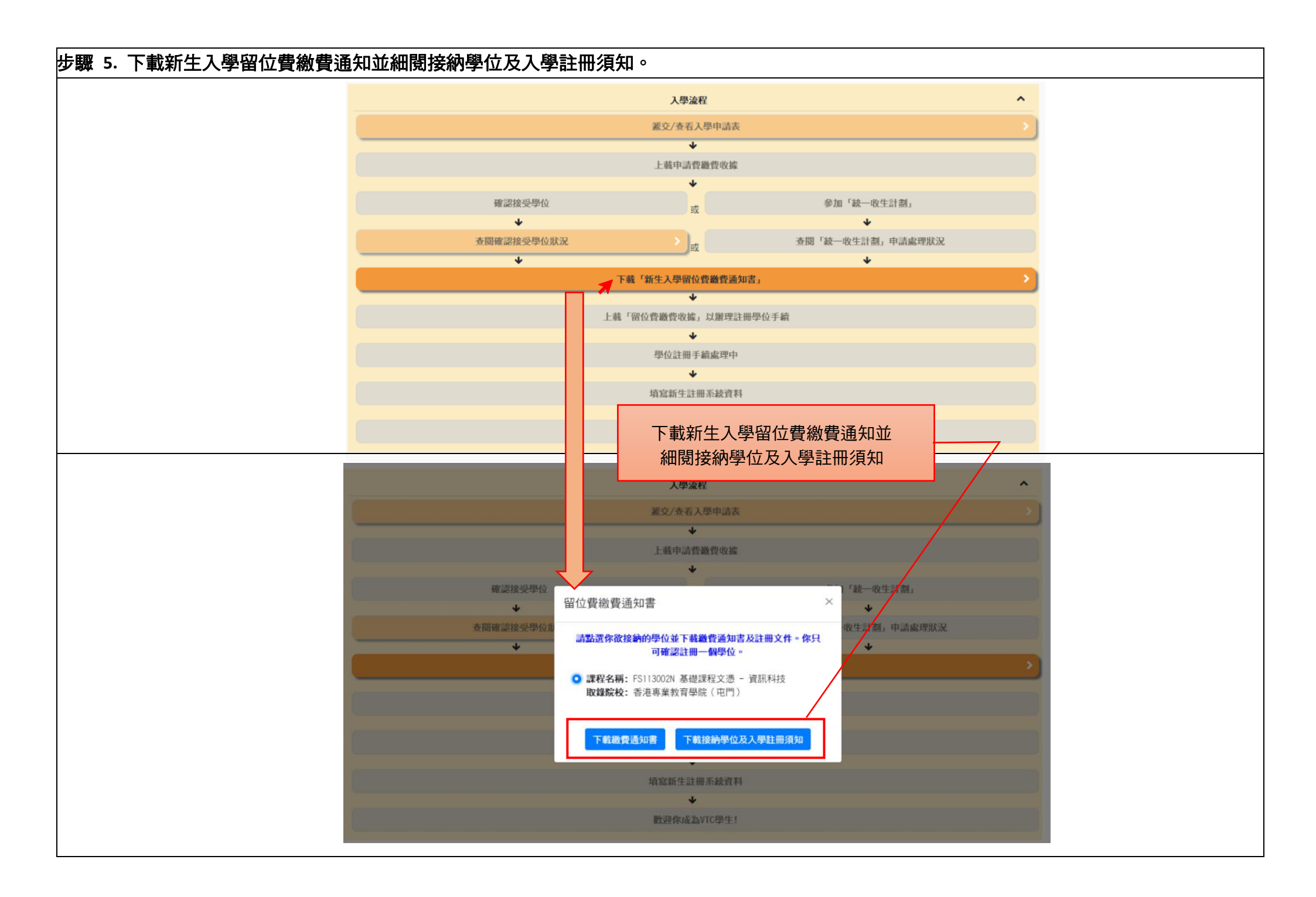

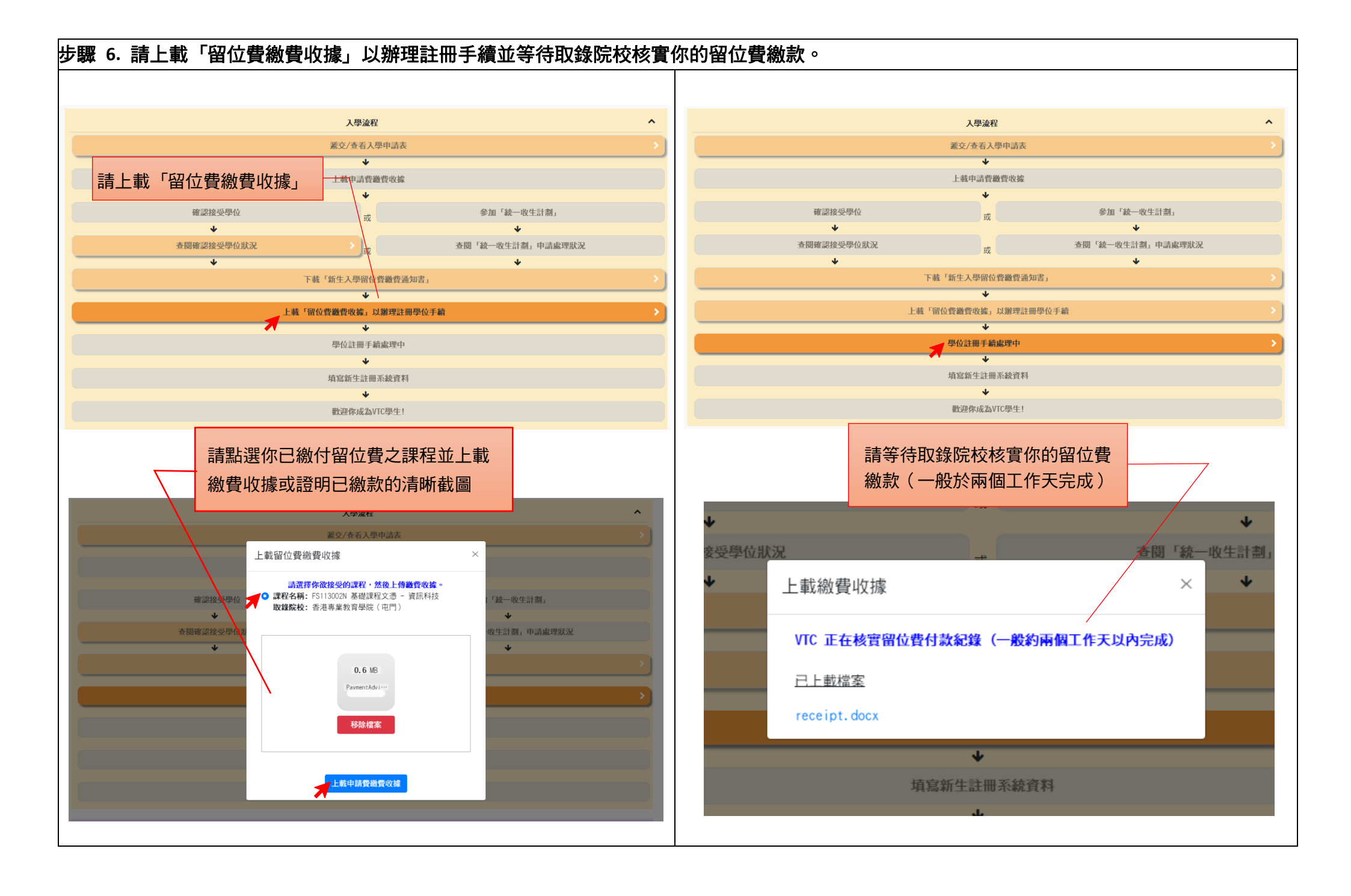

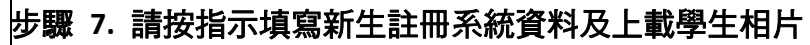

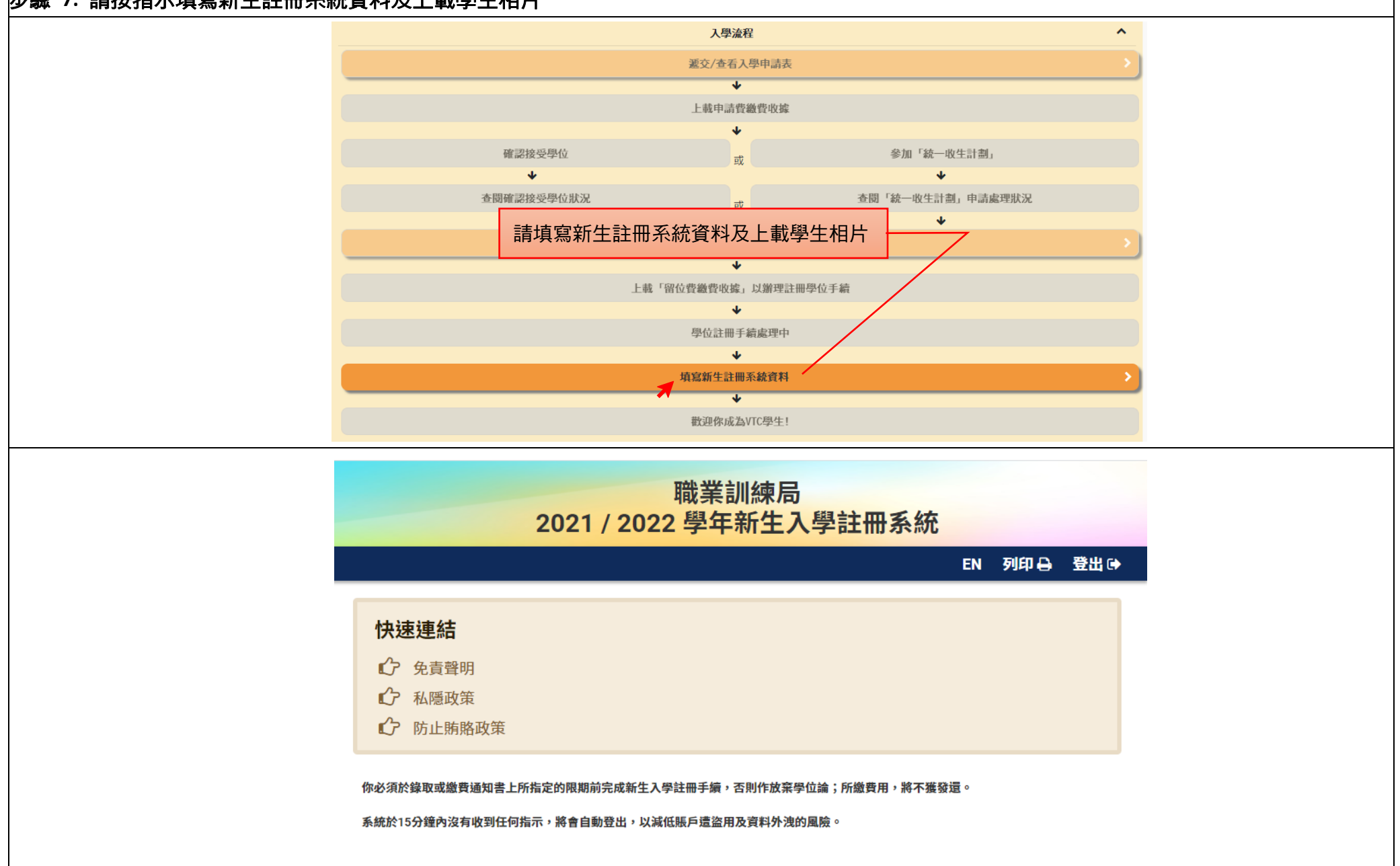

# 「VTC 中六入學申請平台」使用簡介

https://s6portal.vtc.edu.hk

#### (中六學生)全日制學士學位、高級文憑、基礎課程文憑、職專文憑、文憑課程(2021/22年度入學)

如欲報讀其他課程,請使用桌上電腦透過「<u>VTC網上入學申請系統</u>」遞交申請。

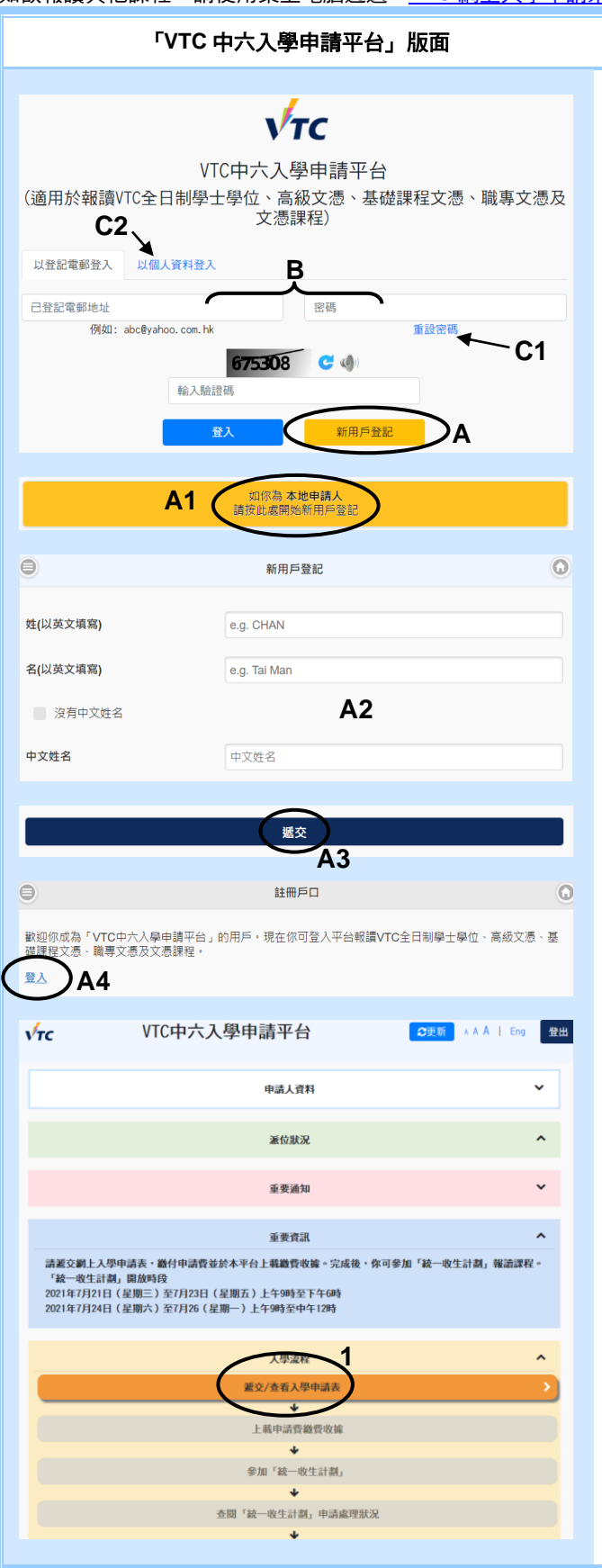

### A. <u>新用戶登記</u>

如你從未登記帳戶,請按 新用戶登記。

A1. 細閱「新用戶須知」後,按「如你為**本地申請人**請按此 處開始新用戶登記」。

步驟

- A2. 先輸入你的中英文姓名\*、身份證號碼、出生日期、手提 電話號碼及通訊地址,然後設定登記電郵地址及密碼。
   你的登記電郵地址將作為登入平台之用。你必須輸入你 的手提電話號碼、電郵地址及選擇收取 VTC 資訊的語言 (我們會以 SMS 和電郵向你發放各項重要資訊)。
   \* 所填報的姓名須與香港身份證上的姓名相同。
- A3. 填妥所需資料後,請核對無誤,然後按 **遞交**。 (請注意:你的英文姓名、出生日期及身份證號碼將<u>不</u> <u>能更改</u>。)
- A4. 成功註冊戶口後,請按「登入」回到登入畫面,並輸入 你已登記的電郵地址、密碼及驗證碼,然後按
  置入。

#### B. <u>已登記用戶</u>

若你已登記戶口(包括曾於「網上入學申請系統」登記之申請 人),請輸入<u>登記電郵地址、密碼及驗證碼。然後按</u>及,以 進入本平台。

#### C1. <u>重設密碼</u>

如你忘記登入密碼,請按 重設密碼 以連結至密碼查詢版面, 輸入所需資料並按 確定。如填寫的資料與系統紀錄相符,系 統將會傳送一封電子郵件到你指定接收的電郵地址。請使用電 子郵件內的連結重設密碼。

#### C2. <u>忘記登記電郵地址</u>

如你忘記登記電郵地址,可按 **以個人資料登入** 及輸入開設戶 口時所登記的個人資料登入本平台。

#### 遞交/查看申請表

 此平台只適用於報讀「(中六學生)全日制學士學位、高級文憑、基礎課程文憑、職專文憑、文憑課程」,登入後請按 遞交/查看申請表。
 (有關個別課程入學條件及詳情,請查閱入學網頁。)

# 「VTC 中六入學申請平台」使用簡介

https://s6portal.vtc.edu.hk

(中六學生)全日制學士學位、高級文憑、基礎課程文憑、職專文憑、文憑課程(2021/22年度入學)

| 「VTC 中六入學申請平台」版面                                                                                                    |          | 步驟                                                                                  |
|----------------------------------------------------------------------------------------------------|----------|-------------------------------------------------------------------------------------|
| ●<br>√TC 中六入學申請平台                                                                                                    | 0        | 開始填寫申請表                                                                             |
|                                                                                                    |          |                                                                                     |
|                                                                                                    |          |                                                                                     |
| 你的登記電郵地址 chandm2015@outlook.com                                                                                                    |          |                                                                                     |
| ●<br>數如你報讀VIC全日制學十學位、高級文憑、基礎課程文憑、職裏文憑及文憑課程                                                                                                    |          |                                                                                     |
| 遞交申請前,請參閱 <u>入學網頁</u> 有關課程的內容及特定入學條件等詳細資料。                                                                                                    |          |                                                                                     |
| →町朝名 该回主直/參加統一版生計劃                                                                                                    |          |                                                                                     |
|                                                                                                    |          |                                                                                     |
| 中學教育 (必須填寫)                                                                                                    | ^        | 填寫本地學歷                                                                              |
| 中學地區                                                                                                    | ~        | 3 選擇你正修讀/已修讀最高級別的中學教育資料。                                                            |
| 學校名稱 其他 - 中西區                                                                                                    | ~        |                                                                                     |
| 中學程度(包括將於本年度畢業) 中六 3                                                                                                    | ~        | 4. 選擇你應考 <b>香港中學文憑考試</b> 的年份 <sup>,</sup> 然後填寫所有應考科目<br>的式練知知,並上對關歷立供到大。如她女同一到只多次對難 |
| 畢羨年份/預計畢業年份 2021                                                                                                    | ~        | □Ŋ风禎寺級,业工戦学陞乂件副卒。知曾任同一科日多次考獲<br>成績,請輸入該科目之最佳成績。                                     |
| 香港中華 2 連考試(HKDSE)                                                                                                    |          |                                                                                     |
| ☑ 將於 2021 在參加香港中學文團考試                                                                                                    |          | 5. 如你持有其他本地學歷,請打開相關欄目及填寫資料。                                                         |
|                                                                                                    |          | 6. 完成後請按儲存及往下一頁以繼續填寫申請表。                                                            |
| <b>香港中学文面书试成结</b><br>接続人於書港中學文運考試所有應考科目的成绩等品。並上戰學歷文件,留在同一科目參次考測成績,接給人該科目之#                                                                                                    | を        |                                                                                     |
| 補確保所能入的成績正確無疑。<br>和目 考取年份 發展                                                                                                    |          |                                                                                     |
| 中留語文      ・      ・      ・      ・      ・      ・      ・      ・      ・      ・      ・      ・      ・      ・      ・      ・      ・      ・      ・      ・      ・      ・      ・      ・      ・      ・      ・      ・      ・      ・      ・      ・      ・      ・      ・      ・      ・      ・      ・      ・      ・      ・      ・      ・      ・      ・      ・      ・      ・      ・      ・      ・      ・      ・      ・      ・      ・      ・      ・      ・      ・      ・      ・      ・      ・      ・      ・      ・      ・      ・      ・      ・      ・      ・      ・      ・      ・      ・      ・      ・      ・      ・      ・      ・      ・      ・      ・      ・      ・      ・      ・      ・      ・      ・      ・      ・      ・      ・      ・      ・      ・      ・      ・      ・      ・      ・      ・      ・      ・      ・      ・      ・      ・      ・      ・      ・      ・      ・      ・      ・      ・      ・      ・      ・      ・      ・      ・      ・      ・      ・      ・      ・      ・      ・      ・      ・      ・      ・      ・      ・      ・      ・      ・      ・      ・      ・      ・      ・      ・      ・      ・      ・      ・      ・      ・      ・      ・      ・      ・      ・      ・      ・      ・      ・      ・      ・      ・      ・      ・      ・      ・      ・      ・      ・      ・      ・      ・      ・      ・      ・      ・      ・      ・      ・      ・      ・      ・      ・      ・      ・      ・      ・      ・      ・      ・      ・      ・      ・      ・      ・      ・      ・      ・      ・      ・      ・      ・・・・・・ |          |                                                                                     |
| (2) (2) (2) (2) (2) (2) (2) (2) (2) (2)                                                                                                    |          |                                                                                     |
|                                                                                                    | -(       |                                                                                     |
| · · · · · · · · ·                                                                                                    |          |                                                                                     |
| 请高更多                                                                                                    |          |                                                                                     |
| 上载香港中學文語考試成結果/證書 [講師保所输入的成論正確無語]                                                                                                    |          |                                                                                     |
| · 除炮 / 按此 上載文件                                                                                                    |          |                                                                                     |
|                                                                                                    | ~        |                                                                                     |
| VTC學歷                                                                                                    | ~        |                                                                                     |
| <b>其他本地學歷</b>                                                                                                    | <u> </u> |                                                                                     |
|                                                                                                    |          |                                                                                     |
| 儲存並返回上一頁 儲存及往下一百                                                                                                    |          |                                                                                     |
| 6                                                                                                    |          |                                                                                     |
| □ 内地/非本地學歷                                                                                                    | <u> </u> | 填寫內地/非本地學歷                                                                          |
| 茨聞普遍教育文憑考試(GCE)O-Level/英國普通中學教育文憑考試(GCSE)/英國國際普通中<br>悉考試(IGCSE)學歷                                                                                                    | 學教育文     | 7. 如你持有內地/非本地學歷/TOEFL/IELTS,請打開相應欄                                                  |
| 英聞普通教育文憑考試(GCE)A-Level / AS-Level 學歷                                                                                                    | ~        | 目,並填寫學歷成績,然後按儲存及往下一頁。                                                               |
| BTEC Nationals / BTEC Level 3 學歷                                                                                                    | ~        |                                                                                     |
| 國際文憑課程(B)學歷                                                                                                    | ≻7       |                                                                                     |
| 普通高等學校招生全國統一考試(普通高考)(NCEE)學歷                                                                                                    | ~        |                                                                                     |
|                                                                                                    | ×        |                                                                                     |
| Jonnaw (IVERL)<br>                                                                                                    | ~        |                                                                                     |
|                                                                                                    |          |                                                                                     |
| 儲存並返回上一頁 儲存及往下一頁                                                                                                    |          |                                                                                     |

# 「VTC 中六入學申請平台」使用簡介

https://s6portal.vtc.edu.hk

(中六學生)全日制學士學位、高級文憑、基礎課程文憑、職專文憑、文憑課程(2021/22年度入學)

| 「VTC 中六入學申請平台」版面                                                                                                    | 步驟                                                                                                    |
|----------------------------------------------------------------------------------------------------|----------------------------------------------------------------------------------------------------|
| ● 培洗資料                                                                                                    | <ul> <li>▲</li> <li>▲</li> <li>▲ 如申請人具特殊教育需要或為年長生,請剔選適當欄目,並填寫相關補充資料,然後按儲存及往下一頁。</li> <li>④ 你可於空白位置提供有助你申請入學的資料(如:全職/兼職工作、義務工作經驗等),然後按儲存及往下一頁。</li> </ul>          |
| <ul> <li>儲存並返回上一頁 儲存及往下一頁</li> <li>聲明</li> <li>1. 本人猛此葉明本人為本地學生及在本中請表填報的資料均變正確無誤。並明白填积之資料將會在職業訓練局轄<br/>下院校的招生過程中作參考之用。(<u>偷願本地/現本地學生的定義</u>)</li> <li>如你填報的資料正確無誤。且同意「聲明」的內容,請按「遞交」以透交申請表,否則按「取消」條改資料。</li> <li>取消</li> <li>或次</li> <li>10</li> </ul>                      | <ul> <li> <b>確認申請資料及遞交申請表</b> <ul> <li>10.如確定所填報資料正確無誤,且同意「聲明」內容,請按</li> <li></li></ul></li></ul>                                                                 |
| 度付申請費           你的登入電郵         chandm2015@outlook.com           申請費用         港幣 XX 元           申請愛日期         XX/XX2021 10:17:28           14位数字微費攝號         21 XXXXXXXXX           「「」」「VSA」 信用卡         」           「」」」「-Eleven 使利店         111a                         | <ul> <li> <u>繳付申請費</u>         11a. 請你使用系統所列載的 <u>繳費編號</u>或 <u>QR 編碼</u> 繳付申請費。請保留繳費收據/繳費參考編號/列印交易結果以作紀錄。完成繳費程序後,請立即上載申請費繳費收據至平台,你才可參加「網上統一收生計劃」。     </li> </ul> |
| ATM 自動爆員機         卵上銀行 (e-Banking)         PGge gkgg (PPS)         PGge PPS Paydollar (只適用於桌上電腦)         定成         第四         FCC 中六入學申請平台         你的登記電影地址 chandm2015@outlook.com         影响中朝率/C公用料学士堂中、车梯文者、画環建築文者、画環水集工者、展算文集工業等程         講師長人展展写有篇課程的件書及特定入學編件等詳編集程・ | <ul> <li>○</li> <li>○</li> <li>11b. 你可按 回到主頁/參加統一收生計劃 繼續以後的步驟。</li> </ul>                                                                                         |
| 換約截止日現和能付申購費用以使於有處保也的中<br>更改申購資料 壓付申購費 返回主頁/參加統一收生計劃 11b                                                                                                    |                                                                                                    |

(中六學生)全日制學士學位、高級文憑、基礎課程文憑、職專文憑、文憑課程 - 網上統一收生計劃

# 「VTC 中六入學申請平台」使用簡介

https://s6portal.vtc.edu.hk

(中六學生)全日制學士學位、高級文憑、基礎課程文憑、職專文憑、文憑課程(2021/22年度入學)

| 「VTC 中六入學申請平台」版面                                                                                                    | 步驟                                               |
|----------------------------------------------------------------------------------------------------|--------------------------------------------------|
| 「VTC 中六入學申請平台」版面         ● 「「」」」」       ● 「」」」       ● 「」」」       ● 「」」」       ● 「」」」       ● 「」」」       ● 「」」」       ● 「」」」       ● 「」」」       ● 「」」」       ● 「」」」       ● 「」」」       ● 「」」」       ● 「」」」       ● 「」」」       ● 「」」」       ● 「」」」       ● 「」」」       ● 「」」」       ● 「」」」       ● 「」」」       ● 「」」」       ● 「」」」       ● 「」」」       ● 「」」」       ● 「」」」       ● 「」」」       ● 「」」」       ● 「」」」       ● 「」」」       ● 「」」」       ● 「」」」       ● 「」」」       ● 「」」」       ● 「」」」       ● 「」」」       ● 「」」」       ● 「」」」       ● 「」」」       ● 「」」」       ● 「」」」       ● 「」」」       ● 「」」」       ● 「」」」       ● 「」」」       ● 「」」」       ● 「」」」       ● 「」」」       ● 「」」」       ● 「」」」       ● 「」」」       ● 「」」」       ● 「」」」       ● 「」」」       ● 「」」」       ● 「」」」       ● 「」」」       ● 「」」」       ● 「」」」       ● 「」」」       ● 「」」       ● 「」」       ● 「」」       ● 「」」       ● 「」」       ● 「」」       ● 「」」       ● 「」」       ● 「」」       ● 「」」       ● 「」」       ● 「」」       ● 「」」       ● 「」」       ● 「」」       ● 「」」       ● 「」」       ● 「」」       ● 「」」       ● 「」」       ● 「」」       ● 「」」       ● 「」」       ● 「」」       ● 「」」       ● 「」」       ● 「」」       ● 「」」       ● 「」」       ● 「」」 <td< th=""><th><b>步驟</b><br/>1.2. 繳費後請登入本平台,按 <b>上載申請費繳費收據</b>。</th></td<> | <b>步驟</b><br>1.2. 繳費後請登入本平台,按 <b>上載申請費繳費收據</b> 。 |
| F# '#±∧₽₩0₫#₫####;         Letip#i@@@uke         Letip#i@@duke         0.3 ½         Recipt.pdf         Bik/kæ         Letip#i@@duke         Letip#i@duke         Letip#i@duke         Letip#i@duke                                                                                                    | 13. 上載你的繳費收據副本。                                  |
| 上載申請費繳費收據         ×           二上載磁窓            receipt.pdf         14.           游遊交網上入。            近街上載中請費繳費收據         ×                                                                                                    | 14. 成功上載後,系統會顯示你的收據副本∘如有需要,你可按「重<br>新上載申請費繳費收據」。 |

(中六學生)全日制學士學位、高級文憑、基礎課程文憑、職專文憑、文憑課程 - 網上統一收生計劃

# 「VTC 中六入學申請平台」使用簡介

https://s6portal.vtc.edu.hk

(中六學生)全日制學士學位、高級文憑、基礎課程文憑、職專文憑、文憑課程(2021/22年度入學)

|               | 「VTC 中六入學申請平                               | P台」版面                                 | 步驟                                                      |
|---------------|--------------------------------------------|---------------------------------------|---------------------------------------------------------|
| √тс           | VTC中六入學申請平台                                | C799567 × ∧ Å   Eng 愛出                | <u>參加「網上統一收生計劃」</u>                                     |
|               | 申請人資料                                      | ~                                     | 15. 登入本平台後,按 <b>參加「統一收生計劃」</b> 以參加「網上統                  |
|               | 派位狱况                                       | ^                                     | 一收生計劃」。                                                 |
|               | 重要通知                                       | ~                                     |                                                         |
|               | 重要資訊<br>你可 <i>難</i> 交最多兩個課程選擇以參加「統一        | <b>へ</b><br>-收生計劃」。                   |                                                         |
|               | 入學流程                                       | ^                                     |                                                         |
|               | 蓋交/查看入學申請表                                 | · · · · · · · · · · · · · · · · · · · |                                                         |
|               | 上載申請費繳費收據                                  | ,                                     |                                                         |
|               | ◆加 · 款 · 收土計劃」                             |                                       |                                                         |
|               | 並因 36 或工作1993 中部364<br>◆<br>下載「新牛入思密位告勤告請4 | ала,                                  |                                                         |
|               | ٹ                                          |                                       |                                                         |
| 中請表賞買         | 0 ● ← 16                                   | 更改市場                                  | <u>更改密碼/更改個人資料</u>                                      |
| 更改電調          | ● 更改個人密碼                                   |                                       |                                                         |
| 重明            | <ul><li>用戶名</li></ul>                      | CHAN Dai Man                          | 16. 如有需要,請按左上角 🗐 然後按 <b>更改密碼</b> 或 更改個人                 |
| English       | ◎ 量記電影地址                                   | chandm2015@outlook.com                | <b>資料</b> ,更改你於系統登記的資料。                                 |
| 返回主要/参加統一收生計劃 | の変要素                                       | 品定语                                   |                                                         |
|               | 新安塔                                        | 방송평                                   | 如而史以 <b>央人灶石、<u>田土口期</u> </b>                           |
|               | (8-30位)量少包含1億英文大寫字母, 1億英文小寫                | 字母和1個數字)                              | <u> 庚</u> ~                                             |
|               | <b>张这些长楼</b>                               | 福昭新安靖<br>麗交                           | 完成申請後,按 <mark>返回主頁/參加統一收生計劃</mark> 返回「VTC 中<br>六入學申請平台」 |
|               |                                            |                                       |                                                         |
| √тс           | VTC中六入學申請平台                                | 3000 ▲ A A   Eng 登出                   | 17. 按平台畫面右上方 登出 離開。                                     |
|               | 申請人資料                                      | Ý                                     |                                                         |
|               |                                            |                                       |                                                         |

### 2021/22 年度全日制學士學位、高級文憑、

## 基礎課程文憑、職專文憑及文憑課程 參加「網上統一收生計劃」步驟

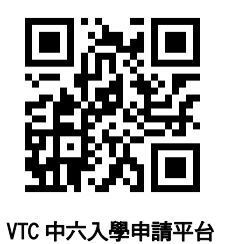

中六申請人(持香港中學文憑考試、香港高級程度會考、毅進文憑、其他本地、內地及非本地學歷),可於 2021 年 7 月 21 日至 23 日 (上午 9 時至 下午 6 時)及 7 月 24 日至 26 日 (上午 9 時至中午 12 時)透過「網上統一收生計劃」申請入讀全日制學士學位、高級文憑、基礎課程文憑、職專 文憑及文憑課程。申請人會於遞交申請表當日得知取錄結果。

請按照以下步驟參加「統一收生計劃」:

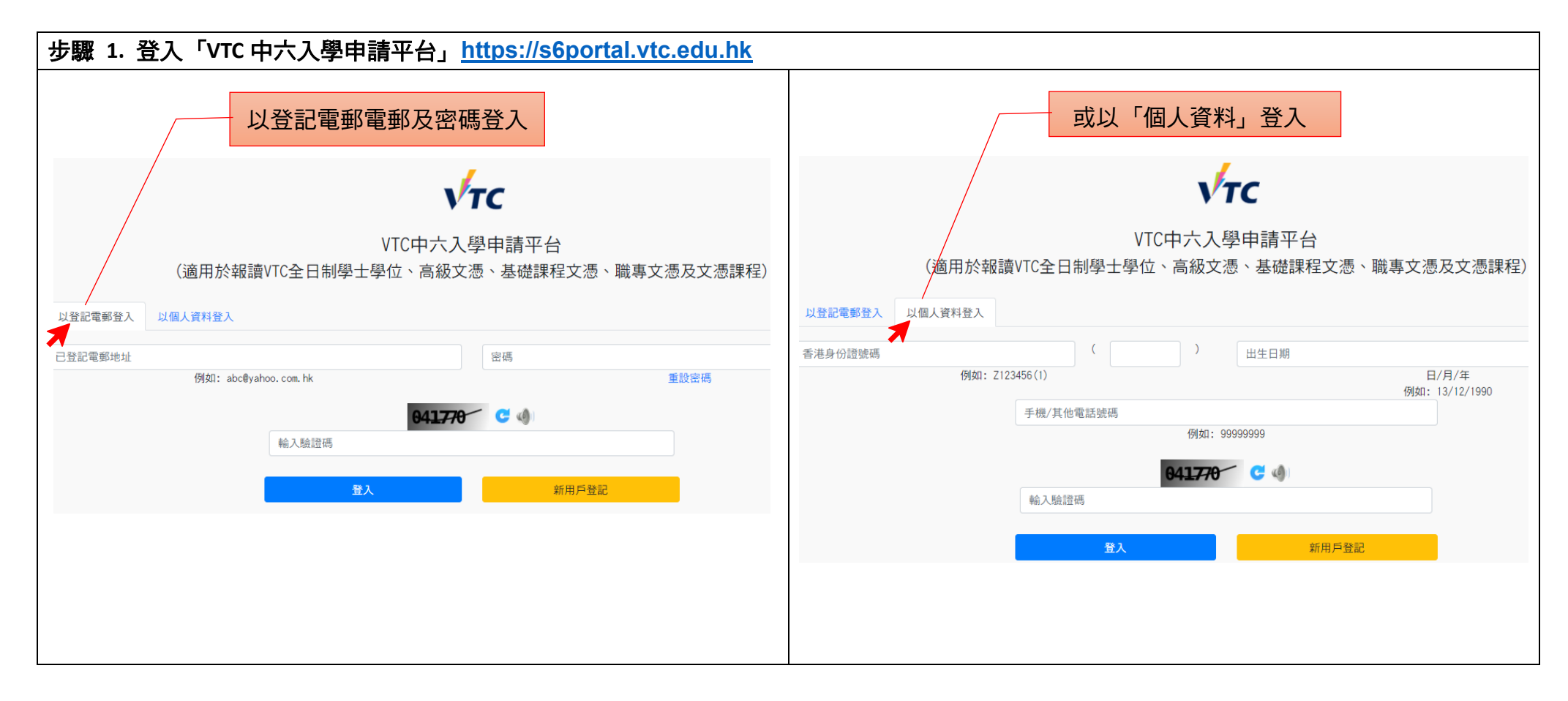

### 步驟 2. 請查閱你的派位狀況及重要通知。

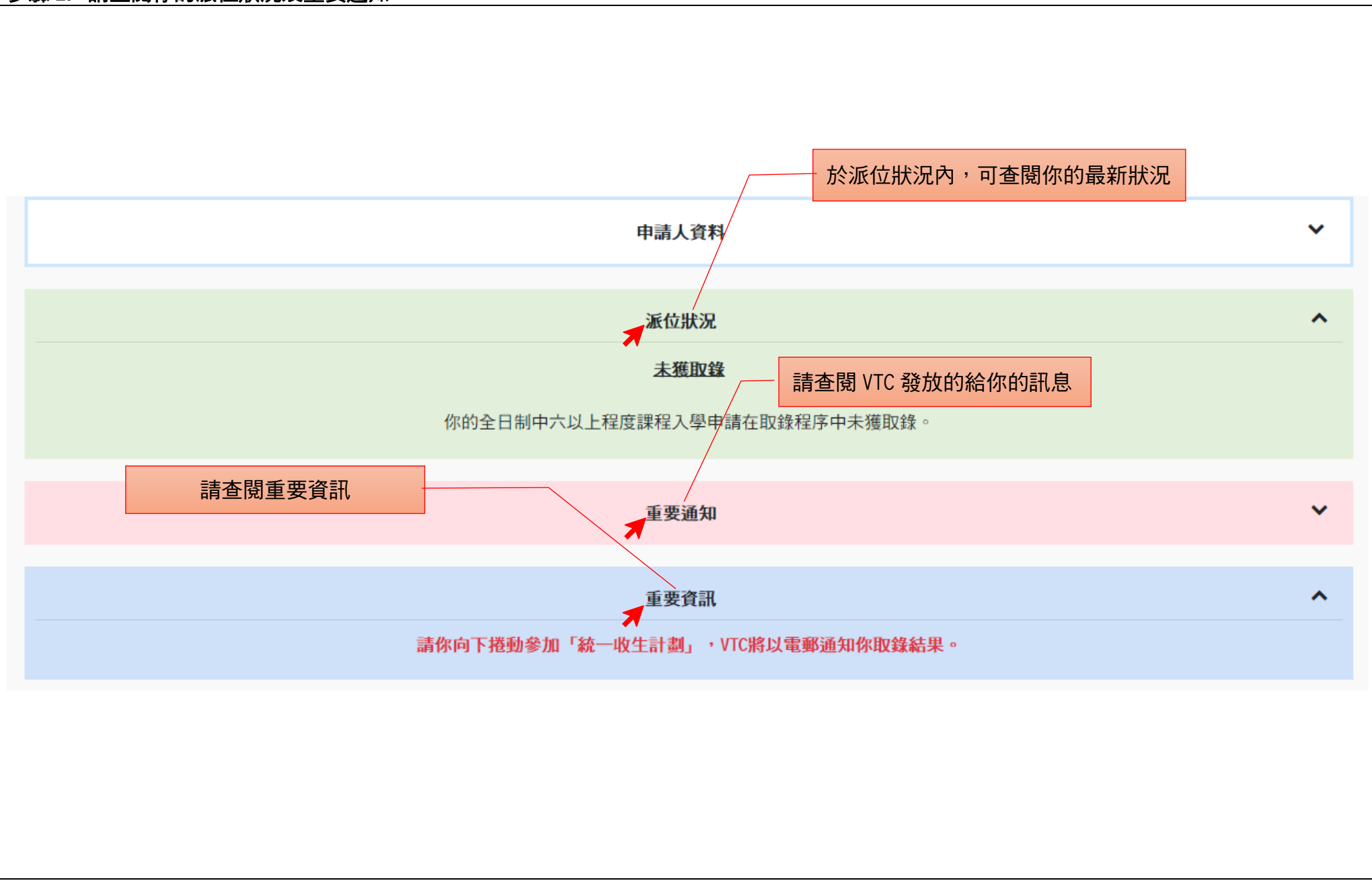

### 步驟 3. 參加「統一收生計劃」。

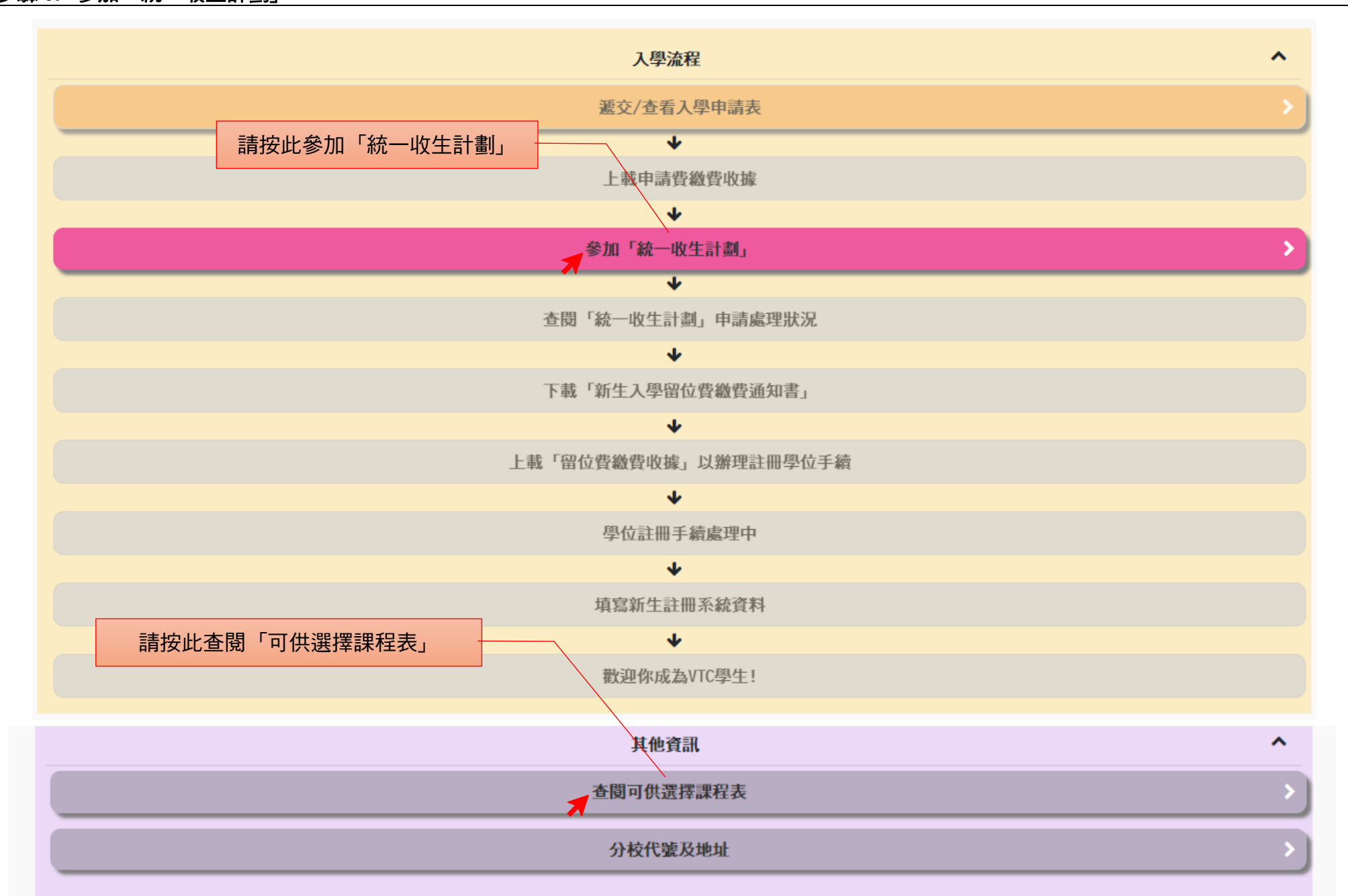

| 步驟 4. 請詳維                                                                                          | 細閱讀注意事項並填寫課程選擇。                                                                                                    |                                         |                                      |                         |
|----------------------------------------------------------------------------------------------------|----------------------------------------------------------------------------------------------------|-----------------------------------------|--------------------------------------|-------------------------|
|                                                                                                    | <b>請詳細閱讀注意事項</b><br>全日制學士學位、高級文憑、基礎課程文憑、職專文憑及文憑課程<br>課程選擇                                                                                                    | 申請狀況<br>讀填寫課程選擇 你最多可                    | 請填寫課程選擇,你最<br>一 及為每項課程填寫1個<br>「遞交」鍵。 | 多可選擇 2 項課程,<br>分校志願,然後按 |
| 注意事項                                                                                               |                                                                                                    | 課程選擇                                    |                                      |                         |
| 如你已殘派「正式取」<br>收生計劃」申請;唯<br>- 請於登入後10分鐘中<br>- 課程選擇一經感交,<br>- 你只會獲派一個學位<br>- 報讀CE124303 - 社<br>個人 資料 | 錄」、講返回主頁直接確認接受學位以完成註冊手續。如你不接受所派的「正式收錄」、則可經本表格遞交「統一<br>透過「統一收生計劃」取得學位後。你原有的「正式取錄」即屬無效。<br>內完成課程選擇及遞交表格,逾時未能完成請重新登入。<br>,你將丕继再次更改,請小心填寫。<br>立,於註冊限期前丕進更改或取消該學位,或再次申請其他課程。<br>會工作高級文憑課程的申請人,將獲安排參加面試,面試會以網上形式進行。 | 有關可供報讀課程資料,<br>選擇<br>學科<br>課程名稱<br>分校選擇 | 請參閱「可供選擇課程表」。<br>1 ↓                 |                         |
| 申請人姓名<br>聯絡電話<br>電郵地址                                                                              | SURNAME O****           6666****           I2000***@emailtest.vtc.edu.hk                                                                                                    | 遼擇<br>學科<br>課程名稱<br>分校選擇                | 2 1                                  | <b>1</b>                |
|                                                                                                    |                                                                                                    |                                         | 遗交                                   |                         |
|                                                                                                    |                                                                                                    |                                         |                                      |                         |
|                                                                                                    |                                                                                                    |                                         |                                      |                         |
|                                                                                                    |                                                                                                    |                                         |                                      |                         |
|                                                                                                    |                                                                                                    |                                         |                                      |                         |

| 步驟 5. 請查閱「統一收生計劃」申請處理狀況。 |
|--------------------------|
|                          |
| 入學流程                     |
| 遞交/查看入學申請表               |
| <b>↓</b>                 |
| 申請人會於遞交申請表當日得知取錄結果       |
| 參加「統一收生計劃」               |
| •                        |
| 査閱「統一收生計劃」申請處理狀況         |
| <b>↓</b>                 |
| 下載「新生入學留位費繳費通知書」         |
| $\checkmark$             |
| 上載「留位費繳費收據」以辦理註冊學位手續     |
| $\checkmark$             |
| 學位註冊手續處理中                |
| $\checkmark$             |
| 填寫新生註冊系統資料               |
| $\checkmark$             |
| 歡迎你成為VTC學生!              |
|                          |
|                          |